×

# Exibir Ordens de Repavimentação em Processo de Aceite

O objetivo desta funcionalidade é exibir as ordens de repavimentação em processo de aceite, bem como informar o aceite da ordem de serviço. A opção pode ser acessada via **Menu de Sistema**, no caminho: **GSAN > Atendimento ao Público > Ordem de Serviço > Exibir Ordens de Repavimentação em Processo de Aceite**.

Feito isso, o sistema acessa a tela abaixo:

#### Observação

Informamos que os dados exibidos nas telas a seguir são fictícios, e não retratam informações de clientes.

|                                                                             | ns de Repav | vimentação em Processo de        | Aceite |         |
|-----------------------------------------------------------------------------|-------------|----------------------------------|--------|---------|
|                                                                             | U           | UPA<br>nidade de Pronto Atendime | ento   |         |
| Inidade                                                                     | EMLURB      | ✓ Retorno do Serviço:            | a      |         |
| lesponsável : *                                                             |             |                                  |        | 1010    |
| Responsável : *<br>Situação do<br>Aceite: *<br>Inidade Encerran             | Todas       | Aceite do Serviço:               | a      | 1       |
| Responsável : *<br>Situação do<br>Aceite: *<br>Jnidade Encerran<br>Cancelar | Todas       | Aceite do Serviço:               | a      | Filtrar |

Agora, informe os campos obrigatórios **Unidade Responsável** e **Situação do Aceite** e clique no botão **Filtrar**. O sistema exibe a tela resultante do filtro, de acordo com os parâmetros informados:

| Ordens de Repavimentação em Processo de Aceite |                 |                                          |                         |                     |                      |                         |                   |               |                    |           |  |
|------------------------------------------------|-----------------|------------------------------------------|-------------------------|---------------------|----------------------|-------------------------|-------------------|---------------|--------------------|-----------|--|
|                                                |                 |                                          |                         |                     |                      |                         |                   |               |                    |           |  |
| Unida                                          | de<br>onsável:  | EMLURB Retorno do Serviço:               |                         |                     |                      |                         | a                 |               |                    |           |  |
| Situaç                                         | ão do           | TODAS                                    | TODAS Aceite do S       |                     |                      |                         | a                 |               |                    |           |  |
| Aceite:                                        |                 |                                          |                         |                     |                      |                         |                   |               |                    |           |  |
| Encerramento:                                  |                 |                                          |                         |                     |                      |                         |                   |               |                    |           |  |
| Ordens de Serviço Selecionadas: 136            |                 |                                          |                         |                     |                      |                         |                   |               |                    |           |  |
|                                                |                 |                                          |                         |                     |                      |                         |                   |               |                    |           |  |
|                                                |                 |                                          |                         | End                 | lereço               |                         |                   |               | м                  | otivo     |  |
| <u>Todos</u>                                   | 0.S.            | Pvt.Rua<br>T / (m2)                      | Pvt.Rua-Ret<br>T / (m2) | Pvt.Cal<br>T / (m2) | Pvt.Cal-F<br>T / (m2 | Ret<br>) Dt.Reto        | rno Dt.R          | lejeição      | Aceite             | Dt.Aceite |  |
|                                                | 15729469        | COHAB-R CA                               | P ANTONIO               | DA ROC              | HA, N. 000           | <u>).</u>               |                   |               | <u>Aceit</u>       | <u>e</u>  |  |
|                                                |                 | PARAL - 2                                | PARAL - 2               |                     |                      | 10/02/2010              | -                 | Aceita        | a 18               | /12/2012  |  |
|                                                | <u>15615724</u> | PARAL - 1.2                              | PARAL - 1               | IBURA R             | ECIFE PE             | <u>51340-</u><br>18/02/ | 2010              |               |                    |           |  |
|                                                | 15609057        | RUA TERRA                                | NOVA entr               | re no.52-9          | 90 - COHA            | B RECIFE F              | PE 5129           | <u>0-</u>     |                    | _         |  |
|                                                |                 | PARAL - 1.5                              | PARAL - 1.              | 5                   |                      | 12/03/                  | 2010              |               |                    |           |  |
|                                                | 16363326        | JORDAO-R D                               | PARAL - 4               | 011                 |                      | 28/04/2010              | -                 | Aceit         | <u>SEM</u><br>a 11 | DIVERG    |  |
|                                                |                 | RUA ARARIP                               | INA - 1733 -            | SANTO A             | MARO RE              | CIFE PE 50              | 040- <sup>.</sup> | , 10011       | CON                | FORME F   |  |
|                                                | <u>19542402</u> | ASFTO - 1                                | ASFTO -<br>12.96        |                     |                      | 28/10/2010              |                   | Não<br>Aceita | a 21               | /03/2011  |  |
|                                                |                 | SAN MARTIN                               | -R PRF LUIZ             | GONZA               | GAPORTO              | ), N.                   |                   |               | CON                | FORMEE    |  |
|                                                | <u>19539946</u> | PARAL - 1.2                              | PARAL - 8.1             |                     |                      | 28/10/2010              |                   | Não<br>Aceita | a 21               | /03/2011  |  |
|                                                |                 | TOTO-R ANA                               | NIAS CATAN              | <u>HO, N.</u>       | 1                    |                         |                   |               |                    |           |  |
|                                                | <u>19258618</u> | ASFTO - 1                                | ASFTO -<br>19.67        |                     |                      | 04/11/                  | 2010              |               |                    |           |  |
|                                                |                 | SAN MARTIN                               | -R APULCR               | DE ASS              | SUNCAO, I            | <u>N.</u>               |                   |               | CON                | FORME F   |  |
|                                                | 19230790        | PARAL - ASFTO - 04/11/2010 Aceita 21/03/ |                         |                     |                      | /03/2011                |                   |               |                    |           |  |
|                                                | 10100000        | RUA CORON<br>51240-                      | IEL GERALD              | O GOME              | S DE MAT             | OS - IBURA              | RECIFE            | PE            |                    |           |  |
|                                                | 19192028        | PARAL - 3                                | PARAL -<br>220.8        |                     |                      | 04/11/                  | 2010              |               |                    |           |  |
|                                                |                 |                                          | 1;                      | 2 <u>3 4 5 [P</u>   | róximos]             | [14]                    |                   |               |                    |           |  |
| Volta                                          | ar Filtro       |                                          |                         | Infor               | mar Acei             | te                      |                   |               |                    | (D)       |  |
|                                                |                 |                                          |                         |                     |                      |                         |                   |               |                    | - S       |  |

Ao clicar na , o sistema gera a RELAÇÃO DE ORDENS DE REPAVIMENTAÇÃO EM PROCESSO DE ACEITE, conforme modelo **AQUI**.

Para exibir o detalhe da ordem de serviço, clique no *link* do item, correspondente ao campo **Endereço**. Para consultar o motivo do aceite da repavimentação, clique no *link* do item, correspondente ao campo **Motivo**. O sistema acessa a tela abaixo:

|         | CONFORME FISCALIZACAO NAO FOI ENCONTRADO PAVIMENTACAO NO<br>LOCAL INDICADO. |        |
|---------|-----------------------------------------------------------------------------|--------|
| Motivo: |                                                                             |        |
|         |                                                                             |        |
|         |                                                                             |        |
|         |                                                                             | Fechar |

Para informar o aceite, marque o checkbox do item desejado, ou clique no *link* do campo **O.S**. Para selecionar todos, clique no hiperlink **Todos**, e, em seguida, clique no botão **Informar Aceite**. Feito isso, é exibida a tela a seguir para complementação dos dados:

| Para efetuar o aceite da(s) ordem(ns) de repavimentação, informe os dados abaixo: |                     |           |  |  |  |
|-----------------------------------------------------------------------------------|---------------------|-----------|--|--|--|
| Dados do Aceite da(s) Ordem(ns) de Repavimentação                                 |                     |           |  |  |  |
| Situação do Aceite:*                                                              | Aceita O Não Aceita |           |  |  |  |
| Data do Aceite:*                                                                  | 18/12/2012          |           |  |  |  |
| Motivo:                                                                           | đ                   |           |  |  |  |
| Voltar Limpar                                                                     |                     | Atualizar |  |  |  |

Em seguida, clique no botão Atualizar. O sistema efetua algumas valiações:

Verificar preenchimento dos campos:

Caso o usuário não informe o conteúdo de algum campo necessário para o aceite do pavimento realizado pela contratada, o sistema exibe a mensagem: *Informe «nome do campo que não foi preenchido»*.

Atualização realizada por outro usuário:

Caso o usuário esteja tentando informar o aceite de uma determinada ordem que tenha sido atualizada durante a manutenção corrente, o sistema exibe a mensagem: Esse(s) registro(s) foi(ram) atualizado(s) ou removido(s) por outro usuário durante a operação. Realize uma nova manutenção.

Verificar seleção de alguma ordem:

Caso o usuário esteja informando o aceite a partir do botão Informar Aceite:

Caso o usuário não tenha selecionado nenhuma ordem de repavimentação, o sistema exibe a mensagem: É necessário selecionar a(s) orden(ns) para informar o aceite.

Verificar sucesso da transação:

Caso o código de retorno da operação efetuada no banco de dados seja diferente de zero, o sistema exibe a mensagem conforme o código de retorno.

Validar Data do Aceite:

۰

٥

۰

0

Caso a data do aceite informada esteja inválida, o sistema exibe a mensagem: Data do Aceite inválida.

Caso a data do aceite não esteja informada, o sistema exibe a mensagem: Data do Aceite deve ser informada.

Caso a data do aceite informada esteja maior que a data corrente, o sistema exibe a mensagem: Data do Aceite maior que a data corrente.

Caso a empresa contratante ainda não tenha efetuado o aceite:

Caso a data do aceite informada seja menor que a data do retorno informado pela empresa repavimentadora, o sistema exibe a mensagem Data do Aceite menor que a Data do Retorno informado pela empresa repavimentadora - «data de retorno». Informe nova data.

Caso contrário (empresa contratante já tenha efetuado o aceite):

Caso a data do aceite informada seja menor que a data do aceite anteriormente informada, o sistema exibe a mensagem Data do Aceite menor que a Data do Aceite anteriormente informada - «data de retorno». Informe nova data.

# MODELO: RELAÇÃO DE ORDENS DE REPAVIMENTAÇÃO EM PROCESSO DE ACEITE

|                            | GSAN - SISTEMA INTEGRADO DE GESTÃO DE SERVIÇOS DE SANEAMENTO |                          |                  |                                     |                 |                       |                                    | PAG 20/20        |                  |                |                    |
|----------------------------|--------------------------------------------------------------|--------------------------|------------------|-------------------------------------|-----------------|-----------------------|------------------------------------|------------------|------------------|----------------|--------------------|
|                            | RELAÇÃO DE ORDENS DE REPAVIMENTAÇÃO EM PROCESSO DE ACEITE    |                          |                  |                                     |                 |                       |                                    |                  | 18/12/2012       |                |                    |
|                            | Gerência Regional: 49-GNM Unidade Responsável: EMLURB        |                          |                  |                                     |                 |                       |                                    | R1020            |                  |                |                    |
|                            |                                                              |                          |                  |                                     |                 |                       |                                    |                  |                  |                |                    |
| Jnidade Responsável: EMLU  | RB                                                           | i                        | Aceite:          |                                     |                 |                       |                                    |                  |                  |                |                    |
| Situação do Aceite: TODA   | 2                                                            | 1                        | Retorno:         |                                     |                 |                       |                                    |                  |                  |                |                    |
| Unidade de Encerramento:   |                                                              |                          |                  |                                     |                 |                       |                                    |                  |                  |                |                    |
|                            |                                                              |                          |                  |                                     |                 |                       |                                    |                  |                  |                |                    |
| ° da OS Ende               | reço do Local                                                | da Ocorrência            | TiPo<br>Pvto.Rua | Metr. (m <sup>2</sup> )<br>Pvto.Rua | Data<br>Retorno | Tipo Pvto.<br>Retorno | Metr. (m <sup>2</sup> )<br>Retorno | Outros<br>Custos | Data<br>Rejeição | Data<br>Aceite | Situação<br>Aceite |
| 1665783 AGUA FRIA-R BOM    | CONSELHO, N. O                                               | 0223                     | 2-ASFTO          | 1,00                                | 04/03/2011      | 2-ASFTO               | 20,00                              |                  |                  |                |                    |
| ° da OS Ende               | reço do Local                                                | da Ocorrência            | TiPo<br>Pvto.Rua | Metr.(m <sup>2</sup> )<br>Pvto.Rua  | Data<br>Retorno | Tipo Pvto.<br>Retorno | Metr.(m <sup>2</sup> )<br>Retorno  | Outros<br>Custos | Data<br>Rejeição | Data<br>Aceite | Situação<br>Aceite |
| 0071783 RUA AGUAS DE PRA   | TA - LINHA DO                                                | TIRO RECIPE PE 52131-170 | 4 - PARAL        | 1,00                                | 04/12/2012      | 4 - PARAL             | 1,00                               | 25,50            |                  | 04/12/2012     | Aceita             |
| ° da OS Ende               | reço do Local                                                | da Ocorrência            | TiPo<br>Pvto.Rua | Metr.(m <sup>2</sup> )<br>Pvto.Rua  | Data<br>Retorno | Tipo Pvto.<br>Retorno | Metr.(m <sup>2</sup> )<br>Retorno  | Outros<br>Custos | Data<br>Rejeição | Data<br>Aceite | Situação<br>Aceite |
| 0106356 RUA AGUA MARINHA   | - BARRO RECIP                                                | 'E PE 50900-290          | 2-ASFTO          | 4,00                                | 04/12/2012      | 2-ASFTO               | 4,00                               | 4,00             |                  | 04/12/2012     | Aceita             |
| Total em m² das Ordens Ace | eitas por Tipo                                               | Pavimento:               |                  | 4 - PARAL                           | 30,81           |                       | 4 - PARAL                          | 25,              | , 39             |                |                    |
|                            |                                                              |                          |                  | 2-ASFTO                             | 124,45          |                       | 2-ASFTO                            | 280              | 0,43             |                |                    |
|                            |                                                              |                          |                  | Total:                              | 155,26          |                       | Total:                             | 309              | 5,82             |                |                    |
| MOTIVO: ACEITE AUTOMAT     | 00                                                           |                          |                  |                                     |                 |                       |                                    |                  |                  |                |                    |
| Notal da Unidade:          | 136                                                          |                          |                  |                                     |                 |                       |                                    |                  |                  |                |                    |
| Notal Ordens Sem Aceite:   | 76                                                           |                          |                  |                                     |                 |                       |                                    |                  |                  |                |                    |
| Notal Ordens Aceitas:      | 53                                                           | Convergentes:            | 0                | Diverge                             | entes:          | 0                     |                                    |                  |                  |                |                    |
| otal Ordens Não Aceitas:   | 7                                                            | Convergentes:            | 0                | Diverg                              | entes:          | 0                     |                                    |                  |                  |                |                    |

### **Preenchimento dos Campos**

| Campo                  | Orientações para Preenchimento                                                                                                    |
|------------------------|----------------------------------------------------------------------------------------------------|
| Unidade<br>Responsável | Campo obrigatório. Esta opção permite filtrar as ordens de serviço por unidade responsável. Selecione uma das opções disponibilizadas pelo sistema.                                                                                                    |
| Situação do Aceite     | Campo obrigatório. Esta opção permite filtrar as ordens de serviço por situação<br>de aceite. Selecione uma das opções disponibilizadas pelo sistema.<br><b>Regra associada</b> : Caso a empresa contratante ainda não tenha realizado o<br>aceite, o campo exibe o valor nulo. Caso a empresa contratante tenha aceitado<br>o pavimento realizado, o campo exibe <i>Aceita</i> . Caso a empresa contratante não<br>tenha aceitado o pavimento realizado, o campo exibe <i>Não Aceita</i> . |
| Retorno do Serviço     | Esta opção permite filtrar as ordens de serviço por período do <i>Retorno do</i><br><i>Serviço</i> . Informe as datas válidas, no formato dd/mm/aaaa (dia, mês, ano), ou<br>clique no botão para selecionar as datas desejadas.<br>Para obter detalhes sobre o preenchimento do campo de datas, clique no <i>link</i><br><b>Pesquisar Data - Calendário</b> .                                                                                                    |

| Campo                   | Orientações para Preenchimento                                                                                                    |
|-------------------------|----------------------------------------------------------------------------------------------------|
| Aceite do Serviço       | Esta opção permite filtrar as ordens de serviço por <i>Aceite do Serviço</i> . Informe as datas válidas, no formato dd/mm/aaaa (dia, mês, ano), ou clique no botão<br>para selecionar as datas desejadas.<br>Para obter detalhes sobre o preenchimento do campo de datas, clique no <i>link</i><br><b>Pesquisar Data - Calendário</b> . |
|                         | não será mais possível o aceite pela contratante.                                                                                                    |
|                         | Esta opção permite filtrar as ordens de serviço por Unidade de Encerramento.                                                                                                    |
| Unidade<br>Encerramento | Informe o código da unidade de encerramento ou clique no botão 🖹 para selecionar a unidade desejada. O nome será exibido no campo ao lado.                                                                                                    |
|                         | Para apagar o conteúdo do campo, clique no botão 💐 ao lado do campo em exibição.                                                                                                    |

## Funcionalidade dos Botões

| Botão           | Descrição da Funcionalidade                                                                                                    |
|-----------------|----------------------------------------------------------------------------------------------------|
| H               | Ao clicar neste botão, o sistema permite selecionar uma data válida, no formato<br>DD/MM/AAAA (dia, mês, ano).<br>Para obter detalhes sobre o preenchimento do campo de datas, clique no <i>link</i><br><b>Pesquisar Data - Calendário</b> . |
|                 | Ao clicar neste botão, o sistema permite consultar um dado na base de dados.                                                                                                    |
| 8               | Ao clicar neste botão, o sistema permite apagar o conteúdo do campo em exibição.                                                                                                    |
| Cancelar        | Ao clicar neste botão, o sistema cancela a operação e retorna à tela principal.                                                                                                    |
| Filtrar         | Ao clicar neste botão, o sistema comanda a execução do filtro com base nos parâmetros informados.                                                                                                    |
| Voltar Filtro   | Ao clicar neste botão, o sistema retorna à tela de filtro.                                                                                                    |
| Informar Aceite | Ao clicar neste botão, o sistema comanda execução do <i>Informar Aceite</i> das ordens de repavimentação.                                                                                                    |
| <b>I</b>        | Ao clicar neste botão, o sistema gera a RELAÇÃO DE ORDENS DE REPAVIMENTAÇÃO<br>EM PROCESSO DE ACEITE.                                                                                                    |
| Voltar          | Ao clicar neste botão, o sistema retorna à tela anterior.                                                                                                    |
| Limpar          | Ao clicar neste botão, o sistema limpa o conteúdo da tela.                                                                                                    |
| Atualizar       | Ao clicar neste botão, o sistema comanda a execução da atualização das ordens de repavimentação.                                                                                                    |
| Fechar          | Ao clicar neste botão, o sistema fecha a tela em exibição.                                                                                                    |

### Referências

### Exibir Ordens de Repavimentação em Processo de Aceite

### **Termos Principais**

#### Aceite

### Ordem de Serviço

Clique aqui para retornar ao Menu Principal do GSAN

From:

https://www.gsan.com.br/ - Base de Conhecimento de Gestão Comercial de Saneamento

Permanent link: https://www.gsan.com.br/doku.php?id=ajuda:exibir\_ordens\_de\_repavimentacao\_em\_processo\_de\_aceite

Last update: 18/12/2018 19:48

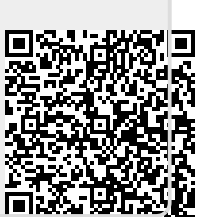